FMT

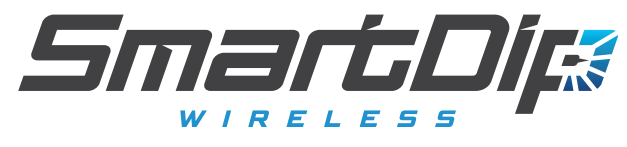

#### Installation and Operation Guide

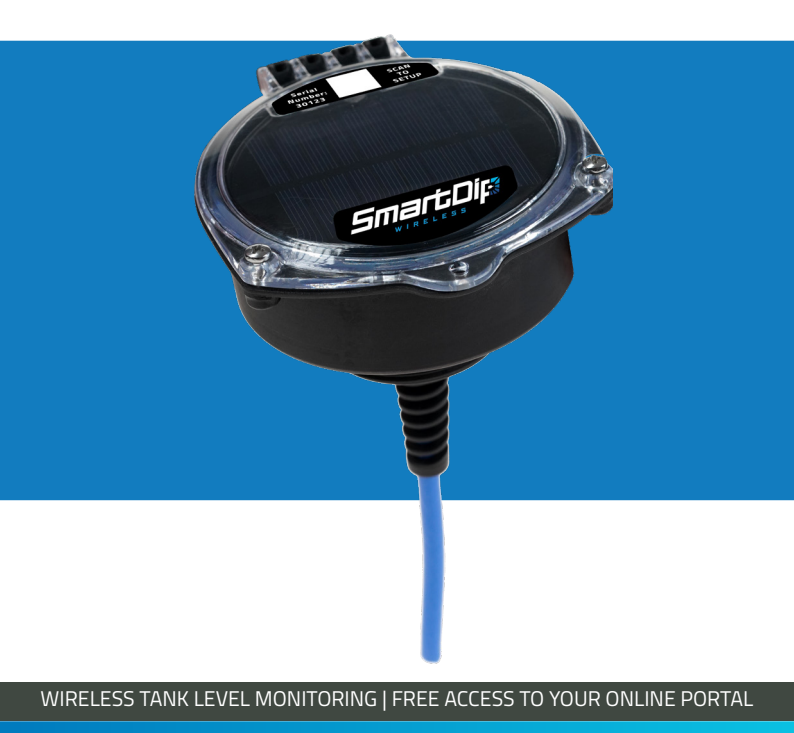

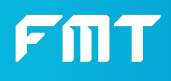

## Introduction

This manual serves as a comprehensive guide for the installation, configuration, and operation of Wireless SmartDip.

In this manual, you will find detailed instructions on installing Wireless SmartDip, configuring the system using the web portal, and utilizing its features for real-time data access.

Additionally, you will gain insights into the technical specifications, such as accuracy, battery life, and operating temperature ranges.

For support during the installation process or accessing your tank data, please contact FMT.

For support, please contact: Phone: +61 8 8240 5585 Email: support@fmtweb.com

For Terms and Conditions, please visit: https://fmtweb.com/terms-and-conditions/

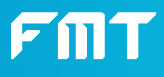

## **General Information**

Wireless SmartDip is a wireless tank gauging product, designed to be installed in tanks that do not have a SmartFill Fuel Management System installed.

Wireless SmartDip's set-and-forget automatic gauging system and lightweight design can be installed in less than five minutes, without drilling holes, running wires, or draining your fuel tank.

Internally, Wireless SmartDip is comprised of a solar panel, PCB and battery. The Wireless SmartDip enclosure should always be kept closed and tightly sealed, the o-ring seal should be clean and free of debris, and the screws holding the lid down should be adequately tight.

Access to your tank data is via cloud-based web portal, FMTData.com This platform can be accessed by using a web browser and no special software is needed.

Wireless SmartDip is subject to FMT's standard 2 year warranty period. For further information and exclusions, visit: https://fmtweb.com/terms-and-conditions/

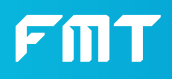

Lower the probe into the tank.

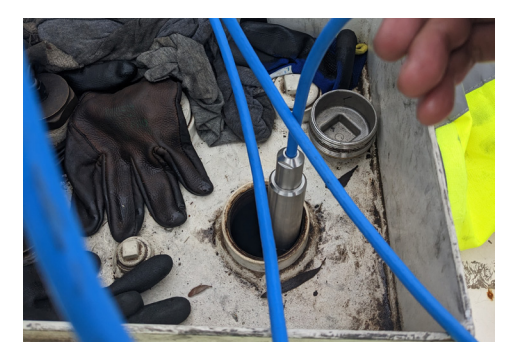

Ensure the probe does not rest in sludge or grime in the bottom of the tank. This will cause major faults.

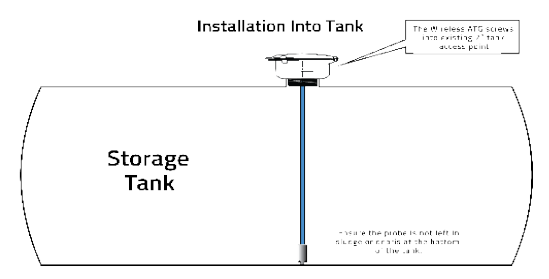

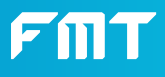

Secure the Wireless SmartDip unit to the tank by rotating the unit clockwise until the thread is tight.

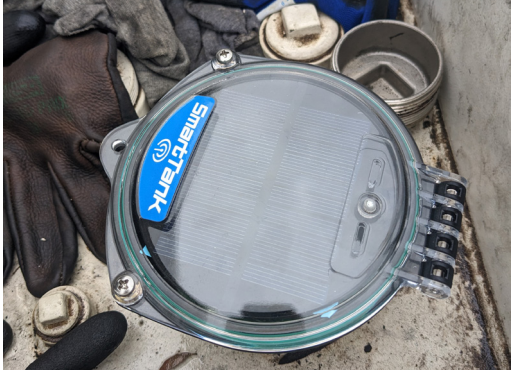

Open the Wireless SmartDip lid by removing 2 screws using a phillips head screwdriver.

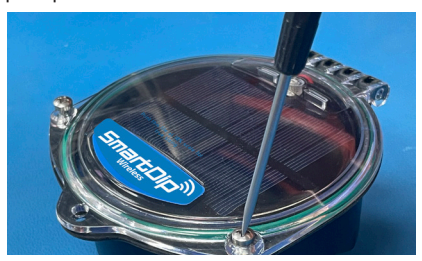

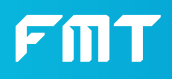

Slide the battery connector on to the pins, being careful not to bend any pins.

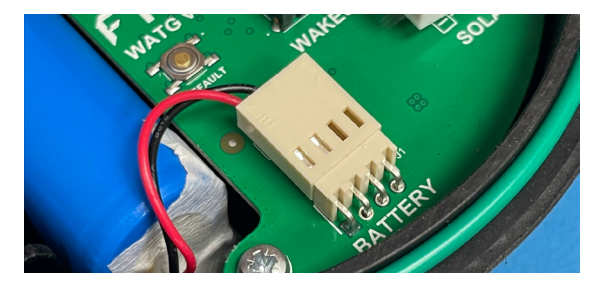

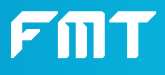

Scan the QR code on the top of the Wireless SmartDip unit to begin setting up.

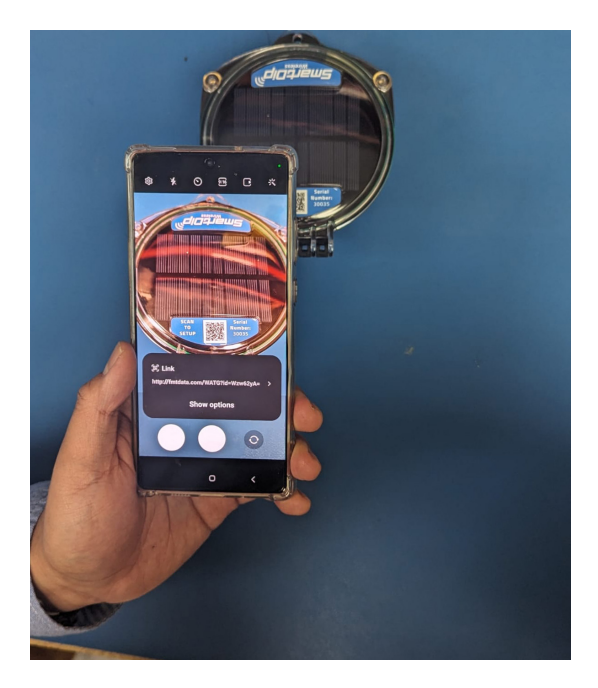

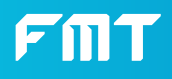

## **Setting the Tank Dimensions**

When the QR code is scanned, you will be taken to an automated setup wizard. This wizard is designed to help you make sure the Wireless SmartDip is configured correctly and working as intended.

The first page of the wizard is a welcome page.

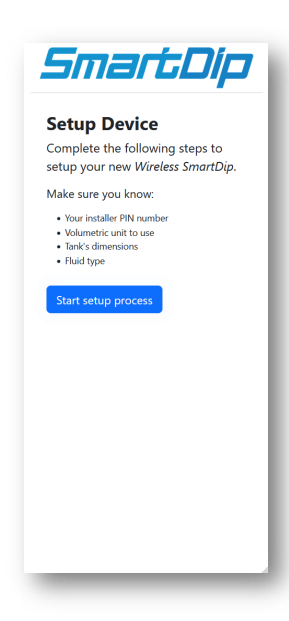

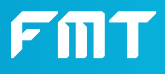

#### Setting the Tank Dimensions The second page is a security check to ensure you are

The second page is a security check to ensure you are authorised to setup the Wireless SmartDip. The default PIN is **6789** 

| _                           |      |
|-----------------------------|------|
| Installer Pin               | Next |
| enter installer pin number. |      |
|                             |      |
|                             |      |
|                             |      |
|                             |      |
|                             |      |

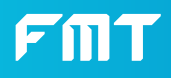

#### Setting the Tank Dimensions The third page is the tank information page.

The third page is the tank information page. This page is where you will enter the dimensions or 20-point dip for the tank.

|                  | _    |
|------------------|------|
|                  | Next |
| Litres           |      |
| Volumetric unit. |      |
| Rectangular      |      |
| Type of Tank.    |      |
|                  |      |
| Width in mm.     |      |
|                  | \$   |
| Height in mm.    |      |
|                  | ٥    |
| Length in mm.    |      |
|                  |      |
|                  |      |
|                  |      |
|                  |      |
|                  |      |

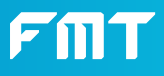

#### Setting the Tank Dimensions The next page will prompt for additional information

The next page will prompt for additional information needed such as the type of fluid in the tank, and the local time of the Wireless SmartDip unit.

| קועט ואוונ                                    |
|-----------------------------------------------|
|                                               |
| _                                             |
| Next                                          |
| Diesel                                        |
| Select a fuel type or input a custom density. |
| Australia/Adelaide                            |
| Select your Time Zone.                        |
| \$                                            |
| Enter the Safe Fill Limit.                    |
|                                               |
|                                               |
|                                               |
|                                               |
|                                               |
|                                               |
|                                               |
|                                               |
|                                               |
|                                               |
|                                               |

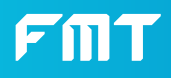

#### Setting the Tank Dimensions When prompted, press the WakeUp button on the Wireless

When prompted, press the WakeUp button on the Wireless SmartDip. Once pressed, tick the box then click Next.

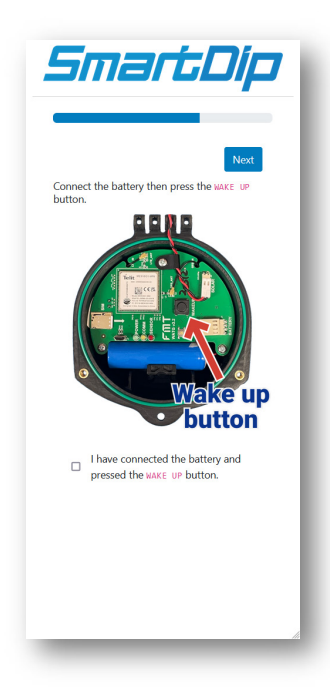

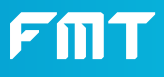

#### Setting the Tank Dimensions While the Wireless SmartDip syncs to the cloud and down-

While the Wireless SmartDip syncs to the cloud and downloads the configuration from previous step, you will see this animation. The sync process can take up to 1 minute.

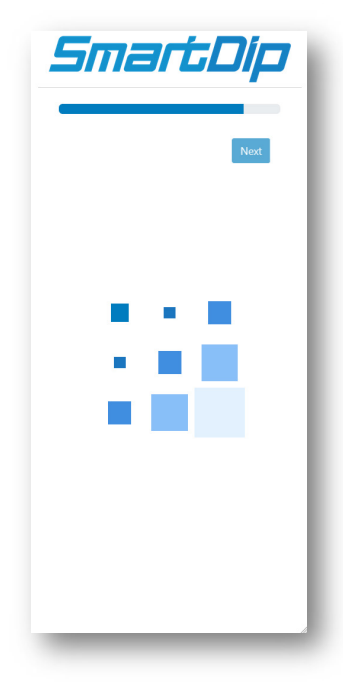

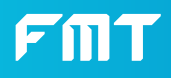

#### Setting the Tank Dimensions Once connected, you will need to input a manual dip of the

Once connected, you will need to input a manual dip of the tank level. This is a check to ensure the Wireless SmartDip is operating and configured correctly.

|                            | Next           |
|----------------------------|----------------|
| Wireless Sm<br>connected.  | artDip         |
| Please take a man<br>tank. | ual dip of the |
|                            | ٥              |
|                            |                |
|                            |                |

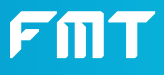

#### Setting the Tank Dimensions Once the Wireless SmartDip confirms it's functioning cor-

Once the Wireless SmartDip confirms it's functioning correctly, you will see a congratulations screen with your tank levels displayed.

|                       | Finish          |
|-----------------------|-----------------|
| Congratulatio         | ns!             |
| our Wireless SmartD   | ip is correctly |
| etup. Please tap on H | inish to exit.  |
| SmartDip volume:      | 100.00 L        |
| Manual Dip:           | 99.00 L         |
| Variance:             | 1.01 %          |
|                       |                 |
|                       |                 |
|                       |                 |
|                       |                 |
|                       |                 |
|                       |                 |

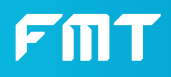

# Setting the Tank Dimensions You've finished setting up your Wireless SmartDip!

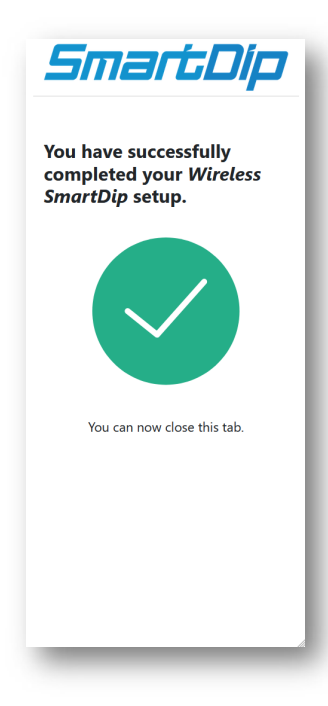

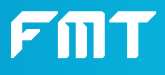

Seal the Wireless SmartDip lid and re-fasten the screws to secure it.

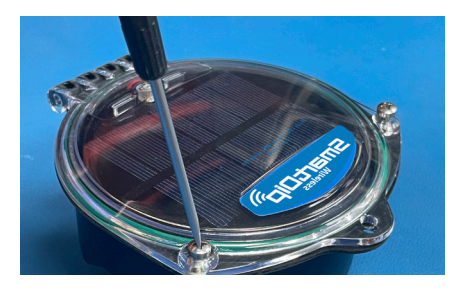

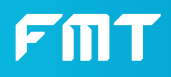

# Adding the Tank to your Portal Navigate to www.fmtdata.com/new

If you currently have an account, click "Yes" then login to add your new Wireless SmartDip.

| Smar                                                                                               | tFill <b>a</b>        |
|----------------------------------------------------------------------------------------------------|-----------------------|
| Create a New Account<br>All Smartfill units should be<br>per company.<br>Does your organization ha | placed on one account |
| No                                                                                                 | Yes, it does          |

If this is your first time using FMTData, click "No" and follow the steps to create your account.

| 4                                                                          | Smarti                               | <b>F///</b>        | 7                           |
|----------------------------------------------------------------------------|--------------------------------------|--------------------|-----------------------------|
| L terms and conditions                                                     | > Z. CONCER NEW ACCOUNT              | >                  | 3. Administration User      |
| In order to create a new acc<br>New customer                               | ount, you must enter the seriol numb | er and security co | de for your new unit below. |
| Devial Humilian<br>1<br>Process and at the Servicinumber<br>Denumby Condex |                                      |                    |                             |
| butersh Gaue                                                               |                                      |                    |                             |

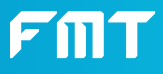

#### Accessing your Tank Data

Open your web browser and navigate to www.fmtdata.com then log into your account.

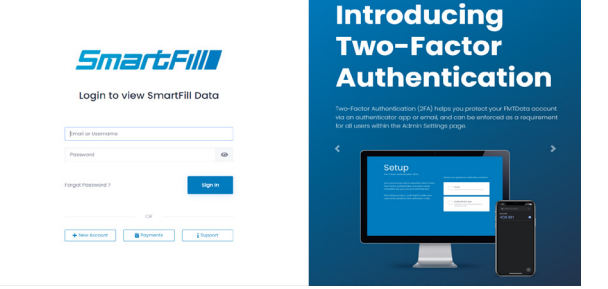

Click the **Tanks** button along the left-hand side of the screen.

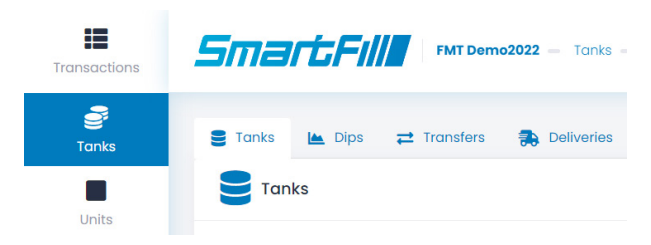

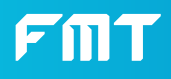

#### Accessing your Tank Data On this page, you can see the most recent tank level

On this page, you can see the most recent tank level readings.

| Transactions | Smarti                                                                                                    | SmartcFill MrDuenes002 - Soria - Toria |          |              |              |                    |       |       |                          |        |             |        |                | 0 🔤               |
|--------------|----------------------------------------------------------------------------------------------------|----------------------------------------|----------|--------------|--------------|--------------------|-------|-------|--------------------------|--------|-------------|--------|----------------|-------------------|
| and tooks    | 🖀 Taris 🙀 Dijo 🛃 Tarades 氏 Daliades 😭 Fuel Deputers                                                                                                    |                                        |          |              |              |                    |       |       |                          |        |             |        |                |                   |
| Civits       | Tanks + Add Nerval (Sp. + Add Nerval (Sp. + Add |                                        |          |              |              |                    |       |       |                          |        |             |        | rfgure Tanks 👔 |                   |
| <b>1</b>     | Search                                                                                                    | Type to search                         |          | ۹            |              |                    |       |       |                          |        |             | Shew   | 10 4           | Edit Columna      |
|              | Description                                                                                                    | Volumetric<br>Unit                     | Copecity | Tank<br>sri. | Fuel<br>Type | Unit<br>Nome       | unit# | lank# | Lost<br>Dip              | Volume | Volume<br>N | Stotus | Dip<br>Method  | Actions           |
|              | SmortFill 30003<br>Tonk 1                                                                                                    | titres                                 | 28590    |              |              | SmartFill<br>30003 | 30003 | 1     | 2023-<br>07-12<br>124203 | -851   | -29         | offine | Auto           | View     X belets |
|              | Showing 1101 of 14                                                                                                    | ercries                                |          |              |              |                    |       |       |                          |        |             |        |                | 10 <b>1</b> 10    |
|              |                                                                                                    |                                        |          |              |              |                    |       |       |                          |        |             |        |                |                   |
|              |                                                                                                    |                                        |          |              |              |                    |       |       |                          |        |             |        |                |                   |

To view previous readings, click the **Dips** tab and select the date range you'd like to see the readings for.

| Transactions                                                                                                    | Smart            | 5 <b>Fill</b> "                                          | TDemo2022 - Tori    | is — Dips |        |           |           |                       | 0 🕫                   |  |  |  |  |
|----------------------------------------------------------------------------------------------------|------------------|----------------------------------------------------------|---------------------|-----------|--------|-----------|-----------|-----------------------|-----------------------|--|--|--|--|
| and the second second s | E Tonks In       | 🛢 Tanks 🗽 Dips 🛫 Transfers 🥵 Deliveries 🔗 Fast Suppliers |                     |           |        |           |           |                       |                       |  |  |  |  |
| Units                                                                                                    | ← Dips           |                                                          |                     |           |        | 4 Add 0(p | CSV       | - Britson 0 0         | onfigure Tanks        |  |  |  |  |
| E<br>Add                                                                                                    | Date Range       | 1 July, 2023 - 31 J                                      | uly, 2023           | 2003      |        |           |           |                       |                       |  |  |  |  |
|                                                                                                    | Search           | Type to search.                                          |                     | Q         |        |           | Show      | e 50 e 🔯 Edit Columns | All Dips              |  |  |  |  |
|                                                                                                    | Dete/Time        |                                                          | Tonk                |           | Volume | Volume %  | Method 11 | Volumetric Unit       | Delete                |  |  |  |  |
|                                                                                                    | 2023-07-12 1     | 29.59                                                    | SmortFill 30003 Tan | el.       | -858   | -29       | 4400      | Litres                | × Delete              |  |  |  |  |
|                                                                                                    | Showing 1 to 1 o | of 1 entries                                             |                     |           |        |           |           |                       | a. <mark>1</mark> . a |  |  |  |  |
|                                                                                                    |                  |                                                          |                     |           |        |           |           |                       |                       |  |  |  |  |

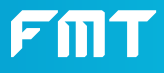

# Accessing your Tank Data

To export your dip history, check the date range, then click **Export** 

| Transactions | Smartl               | SmartFills Personalitz - Toris - Dep             |                |               |          |           |        |                       |                  |  |  |  |
|--------------|----------------------|--------------------------------------------------|----------------|---------------|----------|-----------|--------|-----------------------|------------------|--|--|--|
| Torks        | E Tonks Im D         | ips 🛱 Transfers                                  | Detverie       | a 🍵 Fuel Sup  | plars    | + Add Dip | CSV    | v Britsen 0 C         | configure Toriks |  |  |  |
| La Aod       | Date Range<br>Search | 1 July, 2023 - 31 July, 20<br>Today<br>Yesterday | 123            | <b>8</b><br>Q |          |           | Shav   | 6 50 ¢ 🚺 Edit Columns | Al Dips          |  |  |  |
|              | Dute/Time            | Current Week                                     |                |               | Volume 1 | Volume %  | Method | Volumetric Unit       | Delete 1         |  |  |  |
|              | 2023-07-12 11:25     | Current Month                                    | 798 30003 Tank | a.            | -850     | -29       | Auto   | Utres                 | * Delete         |  |  |  |
|              | Showing I to 1 of 1  | Previous Month<br>Custom                         |                |               |          |           |        |                       | a. 1 a.          |  |  |  |

#### To set up alerts, click Configure Tanks then Email Alerts

| Transactions    | Smart                       | 5 <b>Fill</b>                        | <b>T Demo2022</b> — Tor    | ska — Dipa    |                   |             |                | Configure Torris                        | ×                                                                                                    |
|-----------------|-----------------------------|--------------------------------------|----------------------------|---------------|-------------------|-------------|----------------|-----------------------------------------|----------------------------------------------------------------------------------------------------|
| Torrisa         | E Tonks In<br>C Dips        | a Dips 😅 Trans                       | fors 🕦 Coliver             | ies 📋 Fuel Su | apilors           | . ( Ant Dp  | CSV            | Add a VirtualTank<br>Add a VirtualTank  | Combine Tanks                                                                                                    |
| <b>D</b><br>A00 | Date Range<br>Search        | 1 жиу, 2023 - 31 л<br>Туре to search | uty. 2023                  | 83<br>Q       |                   |             |                | Pumps<br>Nap pumps to tonk              | Provide the second second seco |
|                 | Date/ Time<br>2923-07-12 18 | 2959                                 | Tank<br>Smartfill 20003 Ta | -:<br>•k1     | Volume ::<br>-858 | Volume % 11 | Method<br>Auto | Mobile Tanks                            | Export Tanks                                                                                                    |
|                 | Showing I to I o            | of 1 ontation                        |                            |               |                   |             |                | Email Schedule<br>Scheduled tark status | Email Alerts<br>Email tank alert - High/Low                                                                                                    |
|                 |                             |                                      |                            |               |                   |             |                | ð                                       |                                                                                                    |

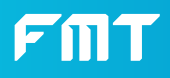

## Accessing your Tank Data

On this page, you can click **Add Alert** to create an alert. Your existing alerts will also be shown on this page.

| Transactions  |                                                                                                    |                      | 0 🗖           |                |           |            |                       |        |  |  |  |  |  |
|---------------|----------------------------------------------------------------------------------------------------|----------------------|---------------|----------------|-----------|------------|-----------------------|--------|--|--|--|--|--|
| Toriks        | Toris a, Do 12 houring a coloring for furthermore toring of the second second |                      |               |                |           |            |                       |        |  |  |  |  |  |
| Livits<br>Add | () How to + Schedule conternois                                                                                                    |                      |               | +              |           |            |                       |        |  |  |  |  |  |
|               | Tank Low Alarm (%)                                                                                                    | Q.<br>High Alorm (%) | Offline Alarm | Alert Interval | trooled 1 | Lost Alert | Sh<br>Emoli Addresses | w 50 e |  |  |  |  |  |
|               | Smooth 2003 Tunk 1 5 55 25 26 26 26 56 57 57 57 57 57 57 57 57 57 57 57 57 57                                                                                                    |                      |               |                |           |            |                       |        |  |  |  |  |  |
|               |                                                                                                    |                      |               |                |           |            |                       |        |  |  |  |  |  |

To set up a scheduled daily email of tank reading, click **Configure Tanks** then **Email Schedule**. Here you can set up daily emails.

| Transactions |                                                                                |                              |         |           |                            | ۰ 📼                  |                      |
|--------------|--------------------------------------------------------------------------------|------------------------------|---------|-----------|----------------------------|----------------------|----------------------|
| Tonks        | E Tanks Ma Dips Int Taraters (∰ Californies (∰ Fast Sapplers<br>← Dolly Status |                              |         |           | + Add Daily Email tonedule | 🕈 Cantiguna tanisa 🚺 |                      |
| Units<br>Add | 1 HOL                                                                          | w to > Schedule alert emplis |         | +         |                            |                      |                      |
|              | Search                                                                         | Type to search.              | Q       |           |                            |                      | Show 50 e            |
|              | Tonk                                                                           | Scheduled Time               | Enabled | Lost Sent | Emol Addresses             | Attach CSV           | Delete 1             |
|              | Al                                                                             | 00:00                        | 8       |           | test@fmtweb.com            | 0                    | × Delete             |
|              | Showing I to                                                                   | 1 of 1 entries               |         |           |                            |                      | a. <mark>1</mark> a. |

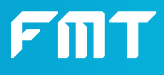

# **Scheduling Dips**

On the Tanks page, click Config to manage the scheduled wakeup and dip frequency.

| Transactions                                                                                                    | SmartFill Mr Demo2022 - Torks - Ernst Alers            |                    |               |                |         |            |                 | 0 📼          |
|----------------------------------------------------------------------------------------------------|--------------------------------------------------------|--------------------|---------------|----------------|---------|------------|-----------------|--------------|
| en al contra a contra a contra | 🛢 Tanks 🏨 Dips 🛫 Frankes 📬 Delivertes 🏠 Fuel Suppliers |                    |               |                |         |            |                 |              |
| Units                                                                                                    | Configurations                                         |                    |               |                |         |            | r Sprake 🚺      |              |
| Add                                                                                                    | Mow to      Schoold existences                         |                    |               |                |         |            |                 | +            |
|                                                                                                    | Search Typo to search Q,                               |                    |               |                |         |            | Show 50 e       |              |
|                                                                                                    | Tank Low Alarm                                         | (%) High Atorm (%) | Offline Alarm | Alert Interval | trobled | Lost Alert | Emoli Addresses | Delete       |
|                                                                                                    | Smortfill 30003 Tank 1 5                               | 95                 | 240           | 240            | 8       |            |                 | × Delete     |
|                                                                                                    | Showing I to 1 of 1 entries                            |                    |               |                |         |            |                 | - <b>1</b> - |

The scheduled wakeup time will be the starting point from which a dip will be taken every X hours as specified in the Interval dropdown box.

| Transactions |                                                                                                    |                      |          |           |                      | ۰ 📼          |  |
|--------------|----------------------------------------------------------------------------------------------------|----------------------|----------|-----------|----------------------|--------------|--|
| Toriks       | E Terris & Der 22 Torother (\$ Colleges () Torothered () Torothered () To |                      |          |           |                      |              |  |
| Add          | (6) Mild (2) Promptime and a matrix                                                                                                    |                      |          |           |                      |              |  |
|              | Search Type to search                                                                                                    | Q.<br>High Alarm (%) | te Alarm | Enobled 1 | ost Alert 💠 Emoil Ad | Show 50 e    |  |
|              | SmortFill 30003 Tank 1 6                                                                                                    | 95 240               | 240      | 8         |                      | N Delute     |  |
|              | Showing I to I of I entries                                                                                                    |                      |          |           |                      | a <b>1</b> a |  |

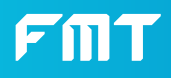

# Wireless SmartDip Hardware

Specifications Table

| <b>Tank Height:</b> 0 - 10m                                                                            | <b>Long Term Stability:</b> ± 0.2% FS/Year      |
|----------------------------------------------------------------------------------------------------|-------------------------------------------------|
| <b>Fuel Types:</b> Suitable for<br>use with diesel, AdBlue,<br>DEF and other non-<br>hazardous liquids | <b>Operating Temp Range:</b><br>-25 °C to 70 °C |
| <b>Accuracy:</b> 0.25% FS<br>(Max) 0.5% FS (Typical)                                                   | <b>Cable:</b> Polyethylene<br>Ventilated Cable  |
| <b>Battery Life:</b> 5 years*<br>Longer when exposed<br>to daily sunlight                              | Tank Thread Size: 2"<br>BSP or 2" NPT           |
| <b>Dips per Day:</b> 1-24 (can<br>be changed)                                                          | <b>Solar Power:</b> 1.25W<br>solar panel        |

\*based on one dip per day.

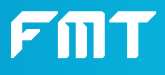

# Wireless SmartDip Hardware

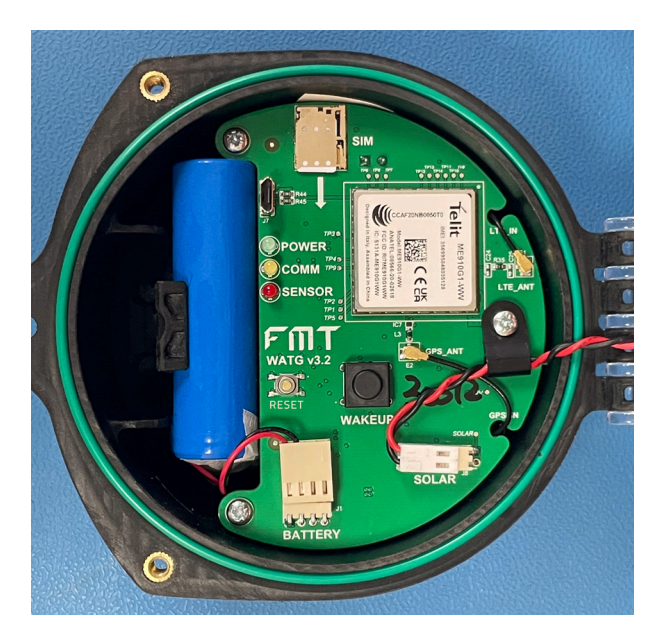

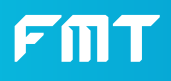

# Wireless SmartDip Hardware

Wireless SmartDip has been designed for maximum ease-of-use, compatibility and accuracy.

#### Thread Sizes and Adapters

Wireless SmartDip is manufactured in 2 sizes:

- 2" NPT
- 2″ BSP

If your tank does not have a port that is compatible with the provided threads, Wireless SmartDip will still work correctly using an adapter.

#### Wireless SmartDip Networking Information

Wireless SmartDip uses the LTE-M network. This enables Wireless SmartDip to utilise a dedicated M2M network for the best quality connection. You must ensure 4G LTE-M is available in your installation location.

#### **Outright:**

If you've purchased Wireless SmartDip outright, your unit will come pre-installed with a data SIM that does not expire for the lifetime of the product.

#### Subscription:

Wireless SmartDip's purchased on a plan come pre-installed with a data SIM and the subscription needs to be managed via the SmartFill web portal.

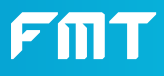

### Wireless SmartDip Operation

To force a dip to be uploaded to the website, open the Wireless SmartDip and press WAKEUP.

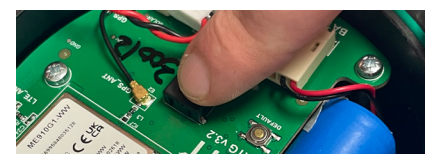

To restore factory settings on a Wireless SmartDip, hold the RESET button while clicking the WAKEUP button once, and continue holding the RESET button for 10 seconds until all three LED indicators are simultaneously illuminated.

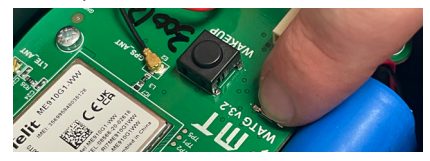

To replace the battery, open the Wireless SmartDip unit. Then slide off the battery connector and remove the battery. Reverse steps to install

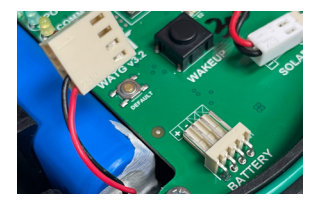

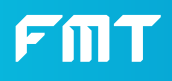

### Troubleshooting Dip is reading incorrect values

1. Contact Support at support@fmtweb.com

# Wireless SmartDip is not on the tanks page of my account

- 1. Check you're logged in to the same account that was used when installing Wireless SmartDip.
- 2. Go to the Tanks page and check if the serial number on the Wireless SmartDip unit matches any unit listed on the page.
- 3. If not listed, contact support.

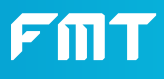

#### Troubleshooting LED Definitions

Power Off: Device Off Power On: Device On

Comms Off: Network Not Found Comms Flashing: Searching for Network Comms On: Network Connected

Sensor On: Dipping Tank Level

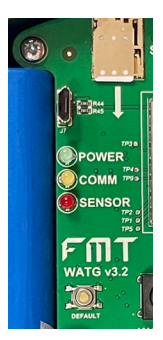

# No dip online when i press button OR missed a scheduled dip

- 1. Confirm that your subscription is valid
- 1. Open the Wireless SmartDip lid
- 2. Check the Power LED is on
- 3. Press the WAKEUP button
- 4. Watch the Comms LED to ensure it flashes
- 5. If the Comms LED turns off, contact support.
- 6. If the Comms LED stays solid on, check the Sensor LED lights up.
- 7. If the dip is not reported, contact support

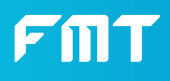

# Safety Warnings

It is essential that you read the instructions in this manual before operating and maintaining the product. When the battery pack is not installed, keep it away from other metal objects, like paper clips, coins, keys, nails, screws or other small metal objects that can make a connection from one terminal to another. Shorting the battery terminals together may cause burns or a fire.

#### WARNING

To reduce the risk of fire, personal injury, and product damage due to a short circuit, never immerse the enclosure, battery pack in fluid or allow fluid to flow inside them. Corrosive or conductive fluids, such as seawater, certain industrial chemicals, and bleach or bleach-containing products etc., can cause a short circuit.

#### TRANSPORTING LITHIUM BATTERIES

- Transport the battery in accordance with local and national provisions and regulations.
- Failure to follow the warnings and instructions may result electric shock, fire. and/or serious injury.
- Save all warnings and instructions for future reference.
- Do not transport batteries that are cracked or leaking.
   Follow this rule to reduce the risk of electric shock, fire, or serious personal injury.

# FMT

# Safety Warnings

- Do not place the product or battery packs near fire or heat.
- Do not crush, drop or damage the battery pack. Do not use a battery pack that has been dropped or has received a sharp blow. Properly dispose of a dropped or damaged battery immediately.
- Under extreme conditions, battery leakage may occur. If the liquid comes in contact with the skin, wash immediately with soap and water, then neutralize with lemon juice or vinegar. If liquid gets into your eyes, flush them with clean water only for at least 10 minutes, then seek immediate medical attention. Follow this rule to reduce the risk of serious personal injury.
- Save these instructions. Refer to them frequently and use them to instruct others who may use this product If you loan someone this product, loan them these instructions also to prevent misuse of the product and possible injury.
- Use this product with specifically designated battery packs. Use of any other battery packs create a risk of injury and fire.

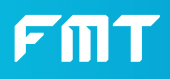

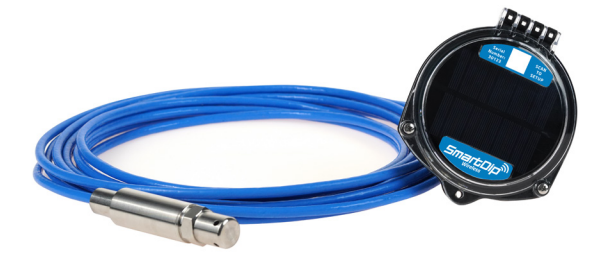

#### Fluid Management Technology Pty Ltd

169 Grange Road, Beverley SA 5009 PO Box 1224 Flinders Park SA 5025

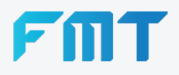

**Office:** (08) 8240 5585 Email: sales@fmtweb.com